## Your guide to buying uniform online

## Go to http://www.brigade.uk.com/index.php

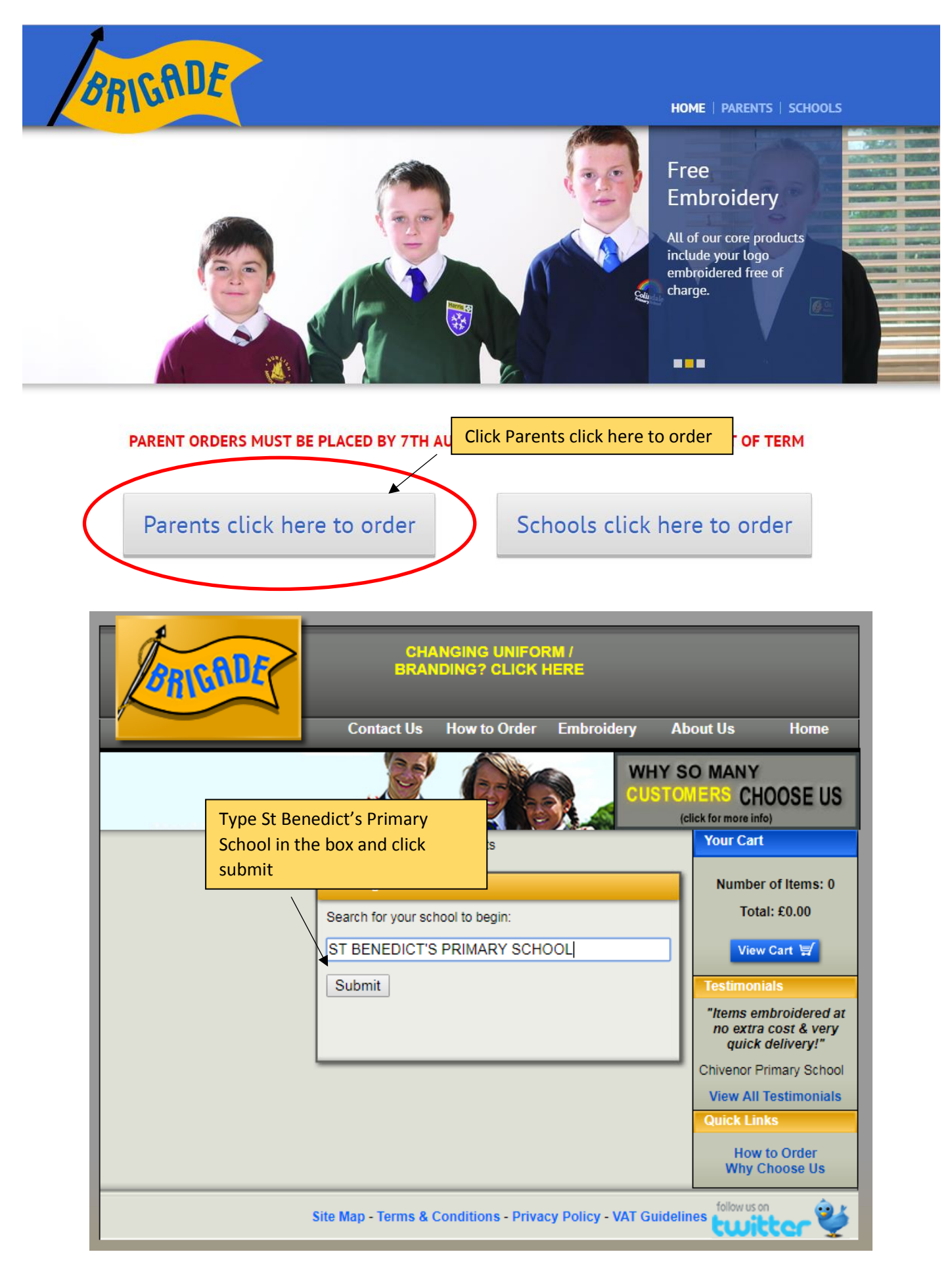

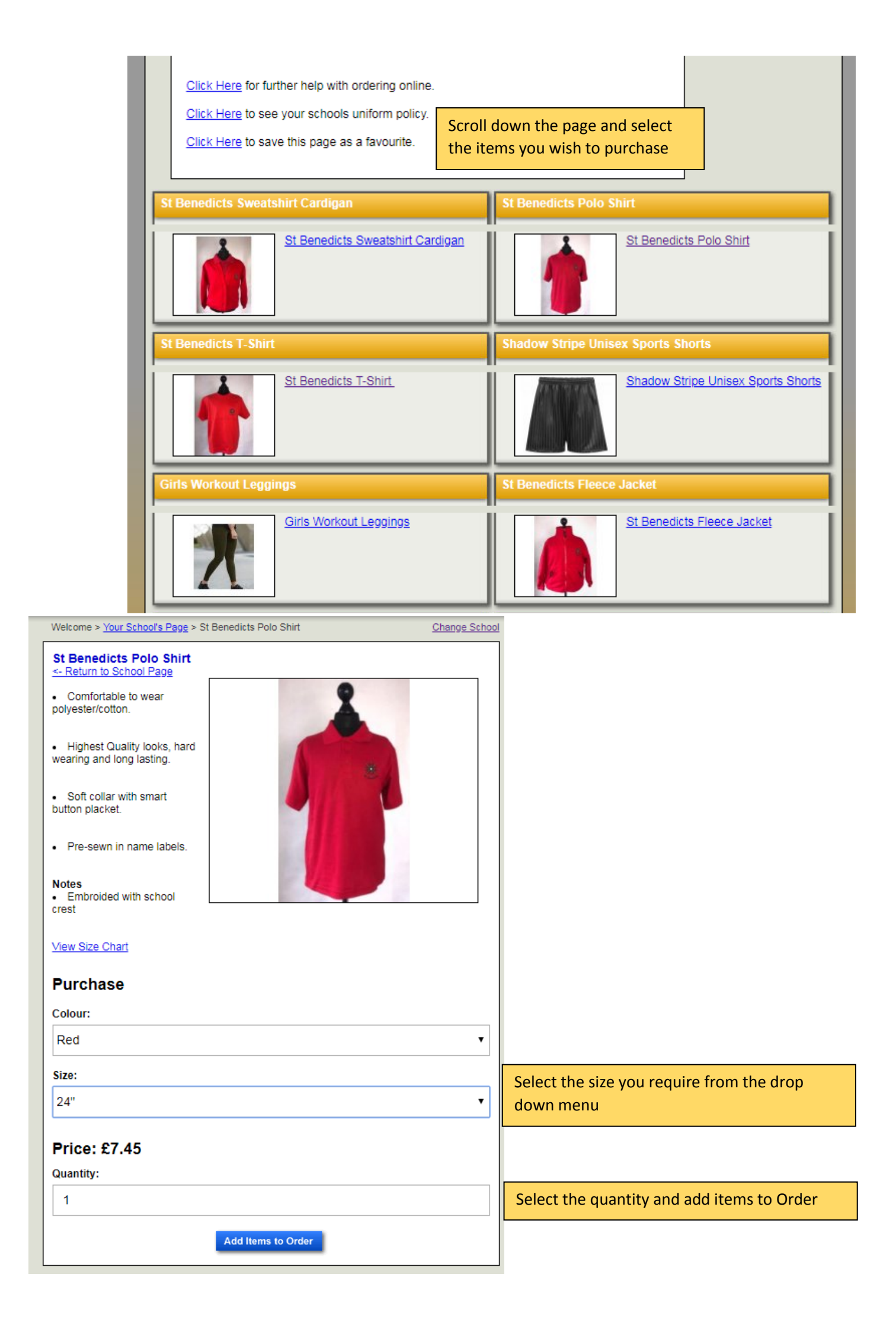

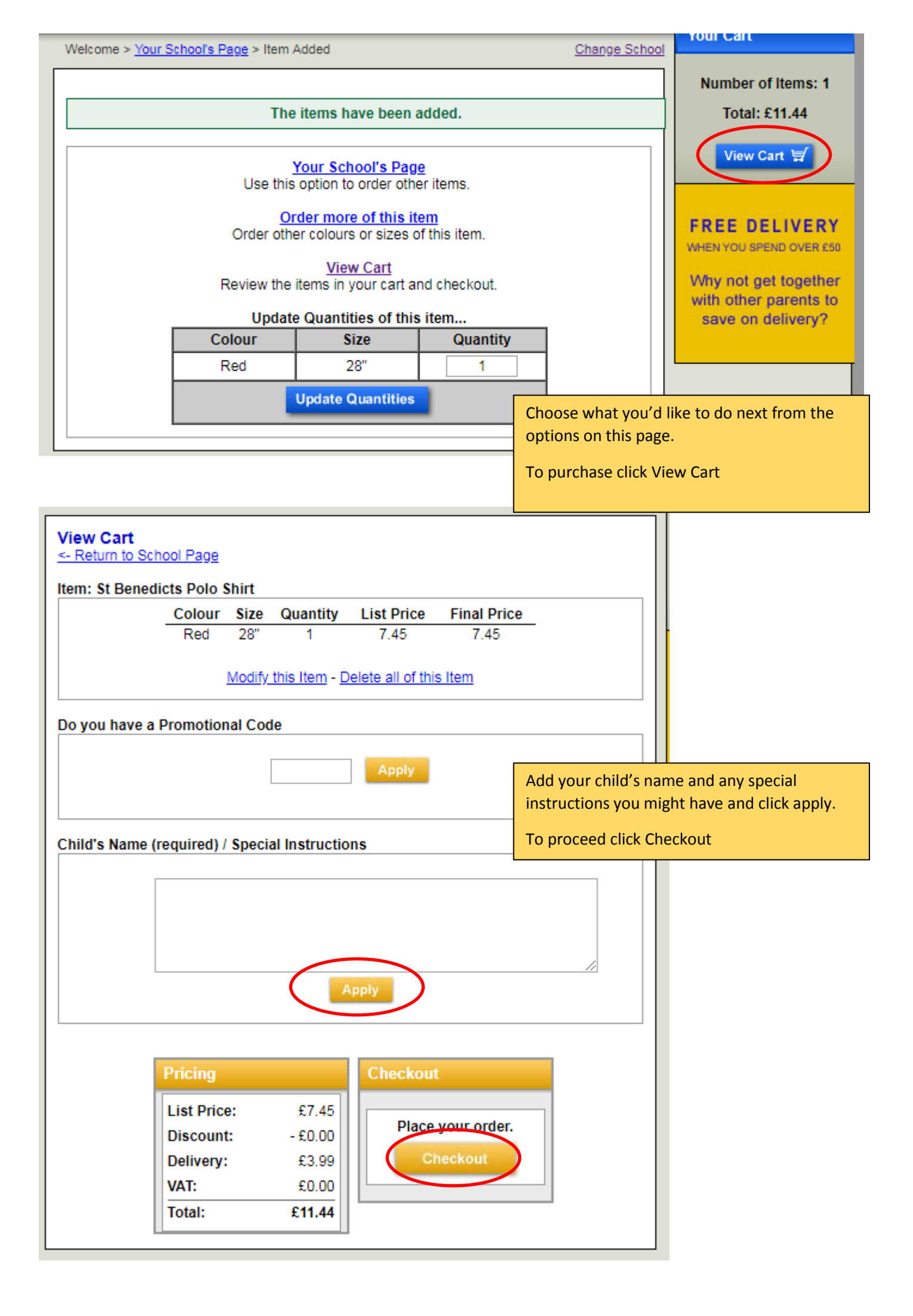

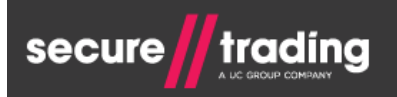

## Please select your payment method

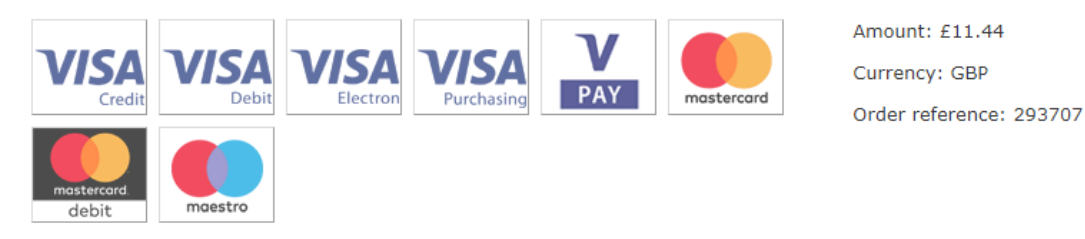

Please make sure that you select the correct payment type.

## Click here if you would like to change your payment method Your Order **Billing Details** Amount: £11.44 Currency: GBP Billing Payment type: Visa Debit Title First name \* Last name \* • Complete all of your details and make sure you have the House name/no. \* Country correct delivery address • Street \* Email \* Town \* Telephone \* **Delivery Details** County \* Telephone type ٠ Delivery Address Postcode \* This is also my delivery address Edit delivery address I have a different delivery address Card number \* Verified by ISA Expiry date \* VISA • . Debit When you have checked all the Security code \* details are right click Pay Where is my security code? Pay

BRIGRDE

Your Order

\* Indicates a required field

Follow the remaining instructions to complete your order.